## คู่มือการใช้งานระบบ Profile (สำหรับผู้ตรวจสอบผลงาน (สบท.))

๑. เข้าระบบ Profile ผ่านหน้าเว็บไซต์อินทราเน็ตสำนักบริหารทรัพยากรบุคคล ที่แบนเนอร์ "ระบบ Profile"

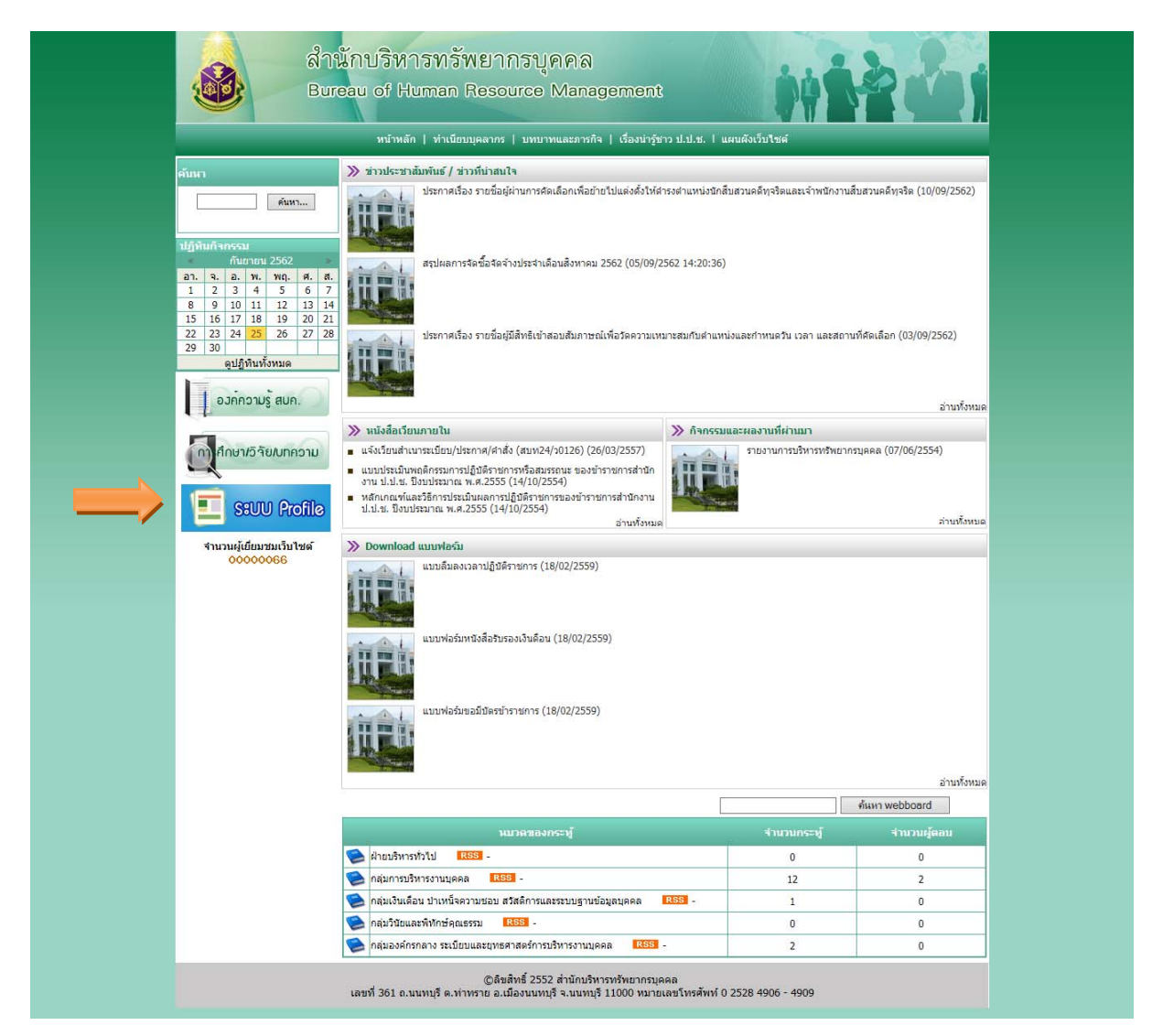

๒. เข้าสู่ระบบ (Login) ด้วย Username และ Password เดียวกับระบบ Web Portal

| C Profile Ap<br>© สำนักงาน ร | plication   | Dark / Blur / Light |
|------------------------------|-------------|---------------------|
| 💻 กรุณาระบุ Usernar          | me/Password |                     |
| Username                     | <u>۵</u>    |                     |
|                              | Login       |                     |
| ดูมือการใช้งานระบบ           |             |                     |
|                              |             |                     |

m. ระบบจะเข้าสู่หน้าจอหลัก ซึ่งจะแสดงเมนูตามสิทธิที่ได้รับ กรณีสิทธิของเจ้าหน้าที่ สบท. จะพบเมนูทั้งหมด ประกอบด้วย

- ตำแหน่งรองเลขาธิการฯ

| 💋 5៩   | ນນ Profile                                                              |                            |                            |                                  |                                                                                                    | Welcome,<br>nantikan_tim - |
|--------|-------------------------------------------------------------------------|----------------------------|----------------------------|----------------------------------|----------------------------------------------------------------------------------------------------|----------------------------|
|        | สำแหน่งรองเลขาธิการฯ                                                    | ตำแหน่งผู้ช่วยเลขาธิการฯ   | ตำแหน่งผู้อ่านวยการสำนัก   | <b>&amp;</b><br>ดำแหน่งเชี่ยวชาญ |                                                                                                    |                            |
| ผู้มีค | ุเณสมบัติเข้ารับก <sup>า</sup>                                          | ารประเมิน » ตำแหน่ง        | เลขาธิการฯ เรียงสำคับอา    | วุโส 🗷 ผลงานา                    | ที่น่าแสนอ 🖹                                                                                            |                            |
|        | <ol> <li>นายประหยัด พวงจำปา ร.</li> <li>สำนักงาน ป.ป.ช.</li> </ol>      | องเลขาธิการคณะกรรมการ ป.ป. | ช. 🤇 รับผลงานโดย nantikan_ | tim                              | <ul> <li>2. นายธรรมนูญ เรื่องดิษฐ์ รองเลขาธิการคณะกรรมการ ป.ป.ช.</li> <li>© สำนักงาน ป.ป.ช.</li> </ul>  |                            |
|        | <ol> <li>บางณัชชา เกิดศรี รองเลร<br/>อิสำนักงาน ป.ป.ช.</li> </ol>       | ขาธิการคณะกรรมการ ป.ป.ช. 👻 |                            |                                  | <ul> <li>4. ນາຍນີວິທີໄซ่ย เกษมมงคล รองเลขาธิการคณะกรรมการ ป.ป.ช.</li> <li>© ສຳນັກວານ ປ.ປ.ช.</li> </ul>  |                            |
| 6      | <ol> <li>บายกิดดิ อิ้มพงษ์ ผู้ดรวจร</li> <li>สำนักงาน ป.ป.ช.</li> </ol> | าชการสำนักงาน ป.ป.ช. ✔     |                            |                                  | <ul> <li>6. นายหินกร เขมะวิชานุรัตน์ ผู้ครวจราชการสำนักงาน ป.ป.ช.</li> <li>Ø สำนักงาน ป.ป.ช.</li> </ul> |                            |
|        | <ol> <li>นายอุทิศ บัวศรี รองเลขาซิ</li> <li>สำนักงาน ป.ป.ช.</li> </ol>  | การคณะกรรมการ ป.ป.ช.       |                            |                                  | <ul> <li>8. นายประจวบ สวัสด์ประสงค์ รองเลขาธิการคณะกรรมการ ป.ป.ช.</li> <li>© สำนักงาน ป.ป.ช.</li> </ul> |                            |
|        |                                                                         |                            |                            |                                  |                                                                                                    |                            |

ระบบ Profile © 2019 กลุ่มพัฒนาระบบสารสนเทศ (สทส.)

## - ตำแหน่งผู้ช่วยเลขาธิการฯ

| <i> 5</i> 8 | ນນ Profile                                                                 |                                   |                                           |                   |                                                                                                    | Welcome,<br>nantikan_tim 👻 |
|-------------|----------------------------------------------------------------------------|-----------------------------------|-------------------------------------------|-------------------|----------------------------------------------------------------------------------------------------|----------------------------|
|             | <b>ใ</b><br>ดำแหน่งรองเลขาธิการฯ                                           | ลำแหน่งผู้ช่วยเลขาธิการฯ          | <b>&amp;</b><br>ตำแหน่งผู้อ่านวยการส่านัก | ดำแหน่งเชี่ยวข่าญ |                                                                                                    |                            |
| ผู้มีค      | าุณสมบัติเข้ารับก                                                          | ารประเมิน » ตาแหน่งร              | องเฉขาธิการฯ เรียงสำคับ                   | อาวุโส 🗷 ผลง      | านที่นำเสนอ 🖹                                                                                                    |                            |
| •           | <ol> <li>นายพิเชฐ พุ่มพันธ์ ผู้ช่ว</li></ol>                               | มยเลขาธิการคณะกรรมการ ป.ป.ช. ร    | INA 7                                     |                   | <ul> <li>2. นายพิเชฐ พุ่มพันธ์ ผู้ช่วยเลขาธิการคณะกรรมการ ป.ป.ช. ภาค 7</li> <li>2. ต่าบักงาน ป.ป.ช. ภาค 7</li> </ul> |                            |
| (?          | <ol> <li>นายสนั่น ทองจีน ผู้ช่วย</li> <li>สำนักงาน ป.ป.ช. ภาค 9</li> </ol> | เลขาธิการคณะกรรมการ ป.ป.ช. ภา     | a 9                                       |                   | 🤗 4. นายพิเศษ นาคะพันธุ์ ผู้ช่วยเลขาธิการคณะกรรมการ ป.ป.ช. 🗸<br>🔘 สำนักงาน ป.ป.ช.                                    |                            |
| 6           | 5. นายสิทธิพงษ์ ปีงวงศาน<br>@ สำนักงาน ป.ป.ช.                              | ปุรักษ์ ผู้ช่วยเลขาธิการคณะกรรมกา | ૬ પી.પી.જ.                                |                   | <ul> <li>6. นายชาตรี หองสารี ผู้ช่วยเลขาธิการคณะกรรมการ ป.ป.ช.</li> <li>O สำนักงาน ป.ป.ช.</li> </ul>                 |                            |
| 2           | 7. นายพงศ์เอก วิจิตรกูล #<br>@ สำนักงาน ป.ป.ช.                             | ปู้ช่วยเลขาธิการคณะกรรมการ ป.ป.   | в.                                        |                   | 🔞 8, นายสมพล กาญจนโสภณ ผู้ช่วยเลขาธิการคณะกรรมการ ป.ป.ช. ภาค 8<br>© สำนักงาน ป.ป.ช. ภาค 8                            |                            |
|             | 9, นายสุรพงษ์ อินทรถาวร<br>⊘ สำนักงาน ป.ป.ช.                               | ร ผู้ช่วยเลขาธิการคณะกรรมการ ป.1  | ા.શ.                                      |                   | 10. นายสมบุญ นาญเลิศฤทธิ์ ผู้ช่วยเลขาธิการคณะกรรมการ ป.ป.ช. ภาค 6<br>Ø สำนักงาน ป.ป.ช. ภาค 6                         |                            |
| 0           | <ol> <li>นายสุทธินันท์ สาริมาน</li> <li>สำนักงาน ป.ป.ช.</li> </ol>         | ม ผู้ช่วยเลขาธิการคณะกรรมการ ป.1  | J. 95.                                    |                   | <ul> <li>12. นายมนต์ชัย วสุวัต ผู้ช่วยเลขาธิการคณะกรรมการ ป.ป.ช.</li> <li>ช สำนักงาน ป.ป.ช.</li> </ul>               |                            |
| •           | 13. นายสุกิจ บุญไชย ผู้ช่ว<br>Ø ส่านักงาน ป.ป.ช.                           | มขเลขาธิการคณะกรรมการ ป.ป.ช.      |                                           |                   | 14. นายมงคล สาริสุด ผู้ช่วยเลขาธิการคณะกรรมการ ป.ป.ช. ภาค 3<br>O สำนักงาน ป.ป.ช. ภาค 3                               |                            |
| ?           | <ul><li>15. นายนิติพันธุ์ ประจวบเ<br/>@ ส่านักงาน ป.ป.ช.</li></ul>         | หมาะ ผู้ช่วยเลขาธิการคณะกรรมก     | ร ป.ป.ช.                                  |                   | 16. นายประทีป รูทะศร ผู้ช่วยเลขาธิการคณะกรรมการ ป.ป.ช. ภาค 4<br>O สำนักงาน ป.ป.ช. ภาค 4                              |                            |
|             | <ol> <li>พันตำรวจตรีขัชนพ ผ</li> <li>สำนักงาน ป.ป.ช. ภาค 5</li> </ol>      | เดงกาญจน์ ผู้ช่วยเลขาชีการคณะก    | รรมการ ป.ป.ช. ภาค 5                       |                   | 18. นายอภันันหน์ ไหนูอย์ ผู้ช่วยเลขาธิการคณะกรรมการ ป.ป.ช.<br>O สำนักงาน ป.ป.ช.                                      |                            |
|             |                                                                            |                                   |                                           |                   |                                                                                                    |                            |

ระบบ Profile © 2019 กลุ่มพัฒนาระบบสารสนเทศ (สทส.)

### - ตำแหน่งผู้อำนวยการสำนัก

| 💋 ระบบ Р                                | Profile                                                        |                                                   |                              |                           |                                                                                                    | Welcome,<br>nantikan_tim - |
|-----------------------------------------|----------------------------------------------------------------|---------------------------------------------------|------------------------------|---------------------------|----------------------------------------------------------------------------------------------------|----------------------------|
| ดำแ                                     | <b>ใ</b><br>หน่งรองเลขาธิการฯ                                  | <b>&amp;</b><br>ดำแหน่งผู้ช่วยเลขาชิการฯ          | ตำแหน่งผู้อำนวยการสำนัก      | ตำแหน่งเชี่ยวชาญ          |                                                                                                    |                            |
| ผู้มีคุณส                               | ชมบัติเข้ารับ <i>ก</i>                                         | <mark>าารประเมิน</mark> » <sub>ตำแหน่</sub>       | งผู้ช่วยเฉขาธิการฯ เรียงสำคั | บอาวุโส 🕅 ผล              | งามที่ปาเสมอ 👔                                                                                                    |                            |
| ( <b>1. บา</b><br>© สำ                  | ยสมชัย ถึระวันธุ์ ผู้อำ<br>นักประเมินคุณธรรมแล                 | นวยการ<br>ะความโปร่งใส                            |                              |                           | <ul> <li>2. นายนุญแสง ซีระกากร ผู้อำนวยการ (รับหลงานโดย supakhwan_rua<br/>O สำนักพัฒนาและส่งเสริมธรรมาภับาล</li> </ul> |                            |
| 3. un<br>⊘ an                           | <mark>ยพุทธา ศรีคำภา ผู้อ่</mark><br>นักงาน ป.ป.ช. ประจำร่     | านวยการ<br>เงหวัดนครปฐม                           |                              |                           | <ul> <li>4. นายหวีป แดงวิสุทธิ์ ผู้อ่านวยการ</li> <li>๗ สำนักบริหารทรัพย์สัน</li> </ul>                                |                            |
|                                         | ยโชดี มหาชัยฤทธิพ<br>นักใต่สวนคดีทรัพยาก                       | ร ผู้อ่านวยการยุดิธรรม<br>ธธรรมชาติและสิ่งแวดล้อม |                              |                           | <ul> <li>6. นายหิรัณย์เศรษฐ เหยี่ยวประยูร ผู้อำนวยการ</li> <li>ช สำนักงาน ป.ป.ช. ประจำจังหวัดราชบุรี</li> </ul>        |                            |
| (€ 7. un<br>⊙ an                        | ยมงคล ศีริจันทร์รัดเ<br>นักบริหารงานกลาง                       | ก ผู้อำนวยการ                                     |                              |                           | <ul> <li>8. นายพงษ์สุรีย์ ดารวานนท์ ผู้อ่านวยการยุติธรรม</li> <li>ช สำนักกิจการคณะกรรมการ ป.ป.ช.</li> </ul>            |                            |
| 9. un<br>© an                           | <mark>เยพงษ์ศักดิ์ ร่าไพ ผู้อ่</mark><br>นักงาน ป.ป.ช. ประจำร่ | านวยการ<br>เงหวัดสมุทรปราการ                      |                              |                           | <ul> <li>10. นางสาวชญารัตน์ อบรรขอร ผู้อำนวยการยุติธรรม</li> <li>ช สำนักใต่สวนการทุจริตภาครัฐ 2</li> </ul>             |                            |
| 83.u<br>@ an                            | <mark>เายปริญญา วิกุลศิร</mark> ิรั<br>นักงาน ป.ป.ช. ประจำจ่   | ลน์ ผู้อำนวยการ<br>เงหวัดนครพนม                   |                              |                           | 84. นายนิรันตร ศรีภักดี ผู้อำนวยการ<br>Ø สำนักงาน ป.ป.ช. ประจำจังหวัดแม่ฮ่องสอน                                        |                            |
| 85. u<br>@ dn                           | กงสาวจันทิรา พัฒน<br>นักงาน ป.ป.ช. ประจำจ่                     | กรสิตานนท์ ผู้อำนวยการ<br>เงหวัดหนองดาย           |                              |                           | 86. นางสาวจดุพร พูลแก้ว ผู้อำนวยการ Ø สถาบันการป้องกันและปราบปรามการทุจริตแห่งชาติ สัญญา ธรรมศักดิ์                    |                            |
| <ul> <li>87. บ</li> <li>© สำ</li> </ul> | างสาววิศรา รัตนสมัย<br>นักงาน ป.ป.ช. ประจำจั                   | เ ผู้อำนวยการ<br>โงหวัดสำพูน                      |                              |                           |                                                                                                    |                            |
|                                         |                                                                |                                                   | ระบบ Profi                   | <b>le</b> © 2019 กลุ่มพัฒ | นาระบบสารสนเทศ (สทส.)                                                                                                  | *                          |

#### - ตำแหน่งเชียวชาญ

| ø 583   | ப் Profile                                                                                |                                                               |                           |                             |                                                                                                    | Weicome,<br>nantikan_tim 👻 |
|---------|-------------------------------------------------------------------------------------------|---------------------------------------------------------------|---------------------------|-----------------------------|----------------------------------------------------------------------------------------------------|----------------------------|
|         | <b>ใ</b><br>ตำแหน่งรองเลขาธิการฯ                                                          | <b>&amp;</b><br>ดำแหน่งผู้ช่วยเลขาธิการฯ                      | ตำแหน่งผู้อำนวยการสำนัก   | คำแหน่งเชี่ยวชาญ            |                                                                                                    |                            |
| ผู้มีคุ | ณสมบัติเข้ารับก                                                                           | าารประเมิน » ตาแหน่                                           | งผู้อ่านวยการสำนัก เรียงล | าดับอาวุโส 🗹 🛛              | หลงานที่น่าเสนอ 🗷                                                                                                    |                            |
|         | <ol> <li>นายสมชาย เจตชวลิด '<br/><ul> <li>กลุ่มที่ปรึกษาสำนักงาน น</li> </ul> </li> </ol> | พนักงานใต่สวนผู้เชี้ยวชาญ ✔<br>J.ป.ช.                         |                           |                             | 8. นางแสงโสม ปิ่นปิก นักริชาการคอมพิวเตอร์เชี้ขวขาญ<br>O สำนักเทคโนโลยีสารสนเทศ                                        |                            |
|         | <ol> <li>นางรดา สมบัติศิริ นักบริ</li> <li>กลุ่มที่ปรึกษาสำนักงาน 1</li> </ol>            | ริหารทรัพยากรบุคคลเชี่ยวชาญ<br>J.ป.ช.                         |                           |                             | 4. นายไพโรจน์ พรหมลัทธิ์ นักวิชาการคอมพิวเตอร์เชี่ยวขาญ<br>Ø สำนักเทคโนโลยีสารสนเทศ                                    |                            |
|         | <ol> <li>บายปรีดา บุญฉิม พนักง</li> <li>สำนักงาน ป.ป.ช. ภาค 2</li> </ol>                  | งานใด่สวนผู้เขี้ยวชาญ                                         |                           |                             | <ul> <li>6. มางอรดี ไกรยุทธศักดิ์ พนักงานใต่สวนผู้เขี้ยวชาญ</li> <li>Ø สำนักไต่สวนการทุจริตภาครัฐวิสาหกิจ 2</li> </ul> |                            |
| 4       | <ol> <li>7. นางสาวสุนันหา จำปาเงื<br/>Ø ส่านักใต่สวนการทุจริดภา</li> </ol>                | มัน พนักงานใต่สวนผู้เชี่ยวชาญ<br>เครัฐ 2                      |                           |                             | (2) 8. นายรุ่งบิรับตร์ สะพานทอง หนักงานใต่สวนผู้เชี่ยวขาญ<br>Ø สำนักได่สวนการทุจริตภาครัฐ 2                            |                            |
| •       | <ol> <li>มายภิรมย์ สมร่าง พนักง</li> <li>สำนักได่สวนการทุจริดภา</li> </ol>                | งานได่สวนผู้เชี่ยวชาญ<br>เครัฐวิสาหกิจ 1                      |                           |                             | 10. นายธนะ อาษาวุธ เจ้าหนัดงานป้องกันการทุจริดเชื่อวชาญ<br>Ø สำนักส่งเสริมและบูรณาการการมีส่วนร่วมค้านทุจริด           |                            |
|         | <ol> <li>43. นางอุษา จิตอารีย์ นักบ</li> <li>สถาบันการป้องกันและปร</li> </ol>             | มริหารทรัพยากรบุคคลเชี้ยวชาญ<br>ราบปรามการทุจริดแห่งชาติ สัญเ | บูา ธรรมศักดิ์            |                             | 44. นายหีรัญ ไชยกันยา พนักงานใต่สวนผู้เชี่ยวชาญ<br>Ø ส่านักได่สวนการทุจริตภาครัฐ 3                                     |                            |
| 8       | 45. นายพิเชฐ พิมพา พนัก<br>⊘ ส่านักได่สวนการทุจริดภา                                      | เงานได่ส่วนผู้เชี่ยวชาญ<br>เครัฐวิสาหกิจ 2                    |                           |                             | 46. นายกุล ภาคเดียว พนักงานใต่ส่วนผู้เชี่ยวชาญ<br>Ø สำนักใต่สวนการทุจริตภาคการเมืองและองค์กรตามรัฐธรรมนูญ              |                            |
|         |                                                                                           |                                                               | ຈະບນ Pro                  | <b>ภ์ile</b> © 2019 กลุ่มพั | มนาระบบสารสนเทศ (สทส.)                                                                                                 | _                          |

โดยในหน้าหลักของแต่ละตำแหน่งจะแสดงข้อมูลรายชื่อ ตำแหน่ง และสังกัดของผู้ที่มีคุณสมบัติ ้. เข้ารับการประเมินเพื่อเลื่อนขึ้นแต่งตั้งให้ดำรงตำแหน่งทางบริหารหรือตำแหน่งอื่นที่เทียบเท่า โดยเรียงลำดับ ตามอาวุโส

# ๔. คลิกที่รายชื่อผู้บริหาร/เจ้าหน้าที่ เพื่อตรวจสอบข้อมูลส่วนตัวและข้อมูลรับราชการ

| <ul> <li>3. ນາ ຈ</li> <li>2 ສຳນັ</li> </ul>                                                                                                    | ณัชชา เกิดศรี<br>ักงาน ป.ป.ช.                                     | รองเลขาธิการค                                                                                                    | ณะกรรมการ                                                                                                    | ป.ป.ช. 🗸               |  |                            |
|----------------------------------------------------------------------------------------------------|-------------------------------------------------------------------|----------------------------------------------------------------------------------------------------|----------------------------------------------------------------------------------------------------|------------------------|--|----------------------------|
| 💋 ຣະນນ Profile                                                                                                    |                                                                   |                                                                                                    |                                                                                                    |                        |  | Weicome,<br>nantikan_tim 👻 |
| ตำแหน่งรองเลขาริการ                                                                                                    | ตำแหน่งผู้ช่วยเลขาธิการฯ                                          | คำแหน่งผู้อำนวยการสำนัก                                                                                                    | ตำแหน่งเชี่ยวชาญ                                                                                                    |                        |  |                            |
| PROFILE                                                                                                    |                                                                   |                                                                                                    |                                                                                                    |                        |  |                            |
| uraditation         uraditation           uraditation         uraditation           e         efficience           e         efficience           e         efficience           e         efficience           e         efficience           e         efficience           uraditation         uraditation           e         turation           uraditation         uraditation           e         turation | มักคศรี<br>เกิดศรี<br>คณะกรรมการ ป.ป.ช.                           | เลขที่ดำแหน่ง<br>ดำแหน่งประเภท<br>ดำแหน่ง<br>วันที่เทรรจุ<br>อายุราชการ<br>วันที่เกษียณ<br>วัน เดือน ปีเกิด<br>ปัจจุบันกายุ<br>ภูมิลำเนา<br>ผดงานที่น่าเสนอ | 6<br>มริหาร<br>รองเลขาธิการคณะกรรมก<br>01/09/2526<br>36 ปี 0 เคือน 19 วัน<br>01/10/2562<br>นครศรีธรรมราช<br>คลักเพื่อรรมสองาม | าร ป.ป.ช.              |  |                            |
| ข้อมูลส่วนดัว การศึกษา                                                                                                    | การฝึกอบรม ประวัติความดีค                                         | วามชอบ การลงโทษทางวินัย                                                                                                    | ประวัติดามดำสั่ง กพ.                                                                                                    | 7 ผลการประเมินย้อนหลัง |  |                            |
| า<br>สถาบ<br>ดูส<br>จำนวนหา<br>จำนวนหา                                                                                                    | โอยู่ เสขที่-ชอย-ถนน-ด้าบ<br>สมรส<br>ย์พ ธุรกิจส่วนด้ว<br>ยาท 0คน | เข/แขวง - อำเภอ/เขต - จังหวัด -                                                                                                    |                                                                                                    |                        |  |                            |
|                                                                                                    |                                                                   | ระบบ Profile ©                                                                                                    | ) 2019 กลุ่มพัฒนาระ:                                                                                                    | บบสารสนเทศ (สทส.)      |  | *                          |

| ข้อมูลส่วน | ι <b></b> ά <sup>3</sup> | กอบรม     | ประวัติความดีความชอบ      | การลงโทษทางวินัย       | ประวัติตามคำสั่ง กพ.7 | ผลการประเมินย้อนหลัง |  |
|------------|--------------------------|-----------|---------------------------|------------------------|-----------------------|----------------------|--|
|            |                          |           |                           |                        |                       |                      |  |
|            | ที่อยู่                  | เลขที่ -  | ซอย - ถนน - ดำบล/แขวง - : | อ่าเภอ/เขต - จังหวัด - |                       |                      |  |
|            | สถานภาพ                  | สมรส      |                           |                        |                       |                      |  |
|            | คู่สมรส                  |           |                           |                        |                       |                      |  |
|            | อาชีพ                    | ธุรกิจส่ว | นดัว                      |                        |                       |                      |  |
|            | จำนวนทายาท               | 0 คน      |                           |                        |                       |                      |  |
|            |                          |           |                           |                        |                       |                      |  |

| esults for "การศึกษา"        |                                     |         |   |                |         |         |
|------------------------------|-------------------------------------|---------|---|----------------|---------|---------|
| isplay 10 🔻 records          |                                     |         |   |                | Search: |         |
| ะดับการศึกษา                 | วุฒิการศึกษา 🗘                      | วิชาเอก | ¢ | สถาบันการศึกษา | \$      | ปีที่จบ |
| ទិលូលូរពទី                   |                                     | บัญชี   |   |                |         | 2525    |
| รยมศึกษาตอนปลาย              | มัธยมศึกษาตอนปลาย(ม.6)              |         |   |                |         | 2519    |
| รยม <mark>ศึกษาตอนตัน</mark> | มัธยมศึกษาดอนดัน(ม.3)               |         |   |                |         | 2517    |
| ะถมศึกษาตอนปลาย              | ประถมศึกษาชั้นปีที่ 7 (ยุบเลิกแล้ว) |         |   |                |         | 2515    |
| ระถมศึกษาตอนต้น              | ประถมศึกษาตอนต้น(ป.4)               |         |   |                |         | 2512    |

| esults for "การฝึกอบรม"          |                    |   |                         |   |                         |
|----------------------------------|--------------------|---|-------------------------|---|-------------------------|
| Display 10 🔻 records             |                    |   |                         |   | Search:                 |
| រត័កដូចទ                         | หน่วยงานที่จัดอบรม | ٥ | สถานที่                 | ¢ | ช่วงวันที่อบรม          |
| ์กบริหารระดับสูง                 |                    |   | สำนักงานตรวจเงินแผ่นดิน |   | 17/08/2555 - 31/08/2555 |
| <b>โกบริหารระดับสูง</b>          |                    |   |                         |   | 12/11/2553 - 08/12/2553 |
| มักบริหารระดับสูง<br>-           |                    |   | สำนักงาน ป.ป.ช.         |   | 12/05/2553 - 08/12/2553 |
| โมมนา/เสวนา ทั่วไปในประเทศ       |                    |   | กรุงเทพมหานคร           |   | 08/03/2553 - 08/03/2553 |
| โมมนา กรมบัญชีกลาง               |                    |   |                         |   | 23/12/2552 - 23/12/2552 |
| โมมนา/เสวนา ทั่วใปในประเทศ       |                    |   |                         |   | 09/07/2552 - 13/07/2552 |
| ใกษาดูงานต่างประเทศ              |                    |   |                         |   | 19/02/2552 - 27/02/2552 |
| <b>ักบริหารงานประชาสัมพันธ์</b>  |                    |   | กรมประชาสัมพันธ์        |   | 02/02/2552 - 13/03/2552 |
| ครงการพัฒนาบุคลากรด้านภาษาอังกฤษ |                    |   | สำนักงาน ป.ป.ช.         |   | 08/12/2551 - 04/03/2552 |
| กบริหารงาน ป.ป.ช. ระดับสง        | สำนักงาน ป.ป.ช.    |   | สำนักงาน ป.ป.ช.         |   | 01/08/2551 - 03/08/2551 |

ข่อมูลส่วนด้ว การศึกษา การมีกอบรม **ประวัติความคือวามขอบ** ประวัติตามผ่าสั่ง กพ.7 ผลการประเมินย่อนหลัง

| Display 10 🔻 records       |                      |   |                        |   | Search:       |
|----------------------------|----------------------|---|------------------------|---|---------------|
| ชื่อรางวัล/ความดีความชอบ   | หน่วยงานผู้มอบรางวัล | ٥ | วัน เดือน ปี ที่ได้รับ | ¢ | เอกสารอ้างอิง |
| io data available in table |                      |   |                        |   |               |

| ข้อมูลส่วนด้ว | การศึกษา        | การฝึกอบรม | ประวัติความดีความชอ | บ การลงโทษทางวินัย |   | N.7 | ผลการประเมินข้อนหลัง               |                                       |
|---------------|-----------------|------------|---------------------|--------------------|---|-----|------------------------------------|---------------------------------------|
| Results for   | "การลงโทษ       | ทางวินัย"  |                     |                    | • |     |                                    |                                       |
| Display 1     | 0 🔻 recor       | ds         |                     |                    |   |     |                                    | Search:                               |
| กรณีความผื    | ด               |            | ประ                 | ประเภทโทษ          |   |     | ≑ วัน เดือน ปี ที่รับโทษ (สิ้นสุด) | \$<br>เลขที่คำสั่งทางวินัย (ลงวันที่) |
| No data ava   | iilable in tabl | e          |                     |                    |   |     |                                    |                                       |
| Showing 0     | to 0 of 0 en    | tries      |                     |                    |   |     |                                    | Previous Next                         |

| esults for "ປຈະຈັ | ลิตามศาสัง กพ.7"                                                                                                |                        |                              |                                    |            |
|-------------------|----------------------------------------------------------------------------------------------------|------------------------|------------------------------|------------------------------------|------------|
| isplay 10 🔻       | records                                                                                                    |                        |                              | Search:                            |            |
| นที่คำสั่งมีผล    | ข้อค่าสัง 🗘                                                                                                    | เลขที่ตำแหน่ง <b>≑</b> | หน่วยงาน 🗘                   | เอกสารอ้างอิง                      | ลงวันที่   |
| 9/12/2561         | แต่งตั้งข้าราชการให้ดำรงดำแหน่งใหม่<br>(จัดดนลงตามโครงสร้างใหม่)                                                | 6                      | สำนักงาน ป.ป.ช.              | ค่าสั่ง ป.ป.ช. ที่ 890/2561        | 07/12/2561 |
| 9/12/2557         | มีพระบรมราชโองการโปรดเกล้าฯ แต่งตั้งให้ดำรงดำแหน่ง<br>(แต่ตั้งให้ดำรงดำแหน่งรองเลขาชิการ สำนักงาน ป.ป.ช.)       | 5                      | สำนักงาน ป.ป.ช.              | ประกาศสำนักนายกรัฐมนตรีที่         | 30/12/2557 |
| 9/07/2556         | แต่งตั้งข้าราชการให้ดำรงดำแหน่ง<br>(ระดับตัน)                                                                   | 8                      | ส่วนกลาง สำนักงาน ป.ป.ช.     | ค่าสั่งสำนักงาน ป.ป.ช.ที่ 389/2556 | 19/07/2556 |
| 2/04/2554         | แต่งตั้งให้ดำรงตำแหน่ง<br>(ผู้อำนวยการสำนักบริหารงานคลัง)                                                       | 1296                   | สำนักบริหารงานคลัง           | แก้ไขคำสั่ง ป.ป.ช.ที่ 330/2554     | 14/09/2554 |
| 1/12/2551         | แต่งตั้งให้ดำรงตำแหน่ง<br>(ผู้อำนวยการสำนักบริหารงานคลัง)                                                       | 617                    | สำนักบริหารงานกลาง           | คำสั่ง ป.ป.ช. ที่ 37/2552          | 20/02/2552 |
| 5/09/2551         | เดือนและแต่งตั้งให้ดำรงตำแหน่ง<br>(ผู้อำนวยการสำนักบริหารงานคลัง)                                               | 602                    | สำนักบริหารงานกลาง           | คำสั่ง ป.ป.ช. ที่ 190/2551         | 05/09/2551 |
| 3/11/2550         | แต่งตั้งไห้ดำรงดำแหน่ง<br>(นักบริหารงานคลังและพัสดุ ผ่ายปฏิบัติการคลังและพัสดุสำนักบริหาร<br>งานกลาง)           | 610                    | สำนักบริหารงานกลาง           | คำสั่ง ป.ป.ช.ที่ 329/2552          | 16/12/2552 |
| 0/07/2547         | ย้ายและแต่งตั้งให้ดำรงด่าแหน่ง<br>(นักบริหารงานคลังและพัสดุ ฝ่ายปฏิบัติการคลังและพัสดุสำนักบริหาร<br>งานกลาง)   | 25                     | กลุ่มปฏิบัติการ (สตส.2)      | คำสั่ง ป.ป.ช. ที่ 167/2547         | 30/07/2547 |
| 0/07/2547         | ย้ายและแต่งตั้งให้ดำรงต่าแหน่ง<br>(นักบริหารงานคลึงและพัสคุ ผ่ายปฏิบัติการคลังและพัสดุสำนักบริหาร<br>งานกลาง)   | 263                    | กลุ่มปฏิบัติการ (สดส.2)      | คำสั่ง ป.ป.ช. ที่ 171/2547         | 30/07/2547 |
| 0/07/2547         | เลื่อนและแต่งตั้งไห้ดำรงดำแหน่ง<br>(นักบริหารงานคลิ่งและพัสดุ ฝ่ายปฏิบัติการคลังและพัสดุสำนักบริหาร<br>งานกลาง) | 25                     | กลุ่มตรวจสอบภายใน (ส่วนกลาง) | ดำสั่ง ป.ป.ช. ที่ 170/2547         | 30/07/2547 |

| Results for "ผ        | ลการประเมินย้อนหลัง"        |     |                         |                                         |  |  |
|-----------------------|-----------------------------|-----|-------------------------|-----------------------------------------|--|--|
| Display 10            | <ul> <li>records</li> </ul> |     |                         | Search:                                 |  |  |
| อบประเมิน             | ชื่อคำสั่ง                  |     | \$<br>ผลการประเมิน      | เอกสารอ้างอิง                           |  |  |
| ມ.ຍ. <mark>6</mark> 1 | ເລື່ອນເຈີນເຜີ               | lau | ระดับดีเด่น ร้อยละ 3.16 | คำสั่ง ป.ป.ช. ที่ 5/2561                |  |  |
| .e. 60                | เลื่อนเงินเดี               | ่อน | ระดับดีเด่น ร้อยละ 3.69 | คำสั่งประธานกรรมการ ป.ป.ช. พี่ 8/2560   |  |  |
| .u. 60                | เลื่อนเงินเดี               | au  | ระดับดีเด่น ร้อยละ 3.06 | คำสั่ง ประธานกรรมการป.ป.ช. ที่ 2/2560   |  |  |
| . <mark>ค.</mark> 59  | เลื่อนเงินเดี               | iau | ระดับดีเด่น ร้อยละ 3.03 | ดำสั่ง ประธานกรรมการ ป.ป.ช. ที่ 3/2559  |  |  |
| .ย. 59                | เลื่อนเงินเด                | lau | ระดับดีเด่น ร้อยละ 2.97 | คำสั่ง ประธานกรรมการ ป.ป.ช. พี่ 1/2559  |  |  |
| ค. 58                 | เลื่อนเงินเดี               | ้อน | ระดับดีเด่น ร้อยละ 2.88 | ค่าสั่ง ประธานกรรมการ ป.ป.ช. ที่ 9/2558 |  |  |

 ๙. กรณีที่ผู้บริหาร/เจ้าหน้าที่ที่มีคุณสมบัติเข้ารับการประเมิน ได้ส่งผลงานผ่านระบบมายัง สบท. แล้ว ระบบ จะแสดงปุ่ม "คลิกเพื่อชมผลงาน" เพื่อให้เจ้าหน้าที่ สบท. สามารถตรวจสอบรายละเอียดของผลงานได้

| PROFILE                                   |                  |                               |
|-------------------------------------------|------------------|-------------------------------|
|                                           | เลขที่ตำแหน่ง    | 6                             |
|                                           | ดำแหน่งประเภท    | บริหาร                        |
|                                           | ตำแหน่ง          | รองเลขาซิการคณะกรรมการ ป.ป.ช. |
|                                           | วันที่บรรจุ      | 01/09/2526                    |
|                                           | อายุราชการ       | 36 ปี 0 เดือน 19 วัน          |
|                                           | วันที่เกษียณ     | 01/10/2562                    |
| :                                         | วัน เดือน ปีเกิด |                               |
| 🛑 นางณัชชา เกิดศรี                        | ปัจจุบันอายุ     |                               |
| 🗐 ตำแหน่ง : รองเลขาธิการคณะกรรมการ ป.ป.ช. | ภูมิลำเนา        | นครตรีธรรมราช                 |
| 릗 สังกัด : สำนักงาน ป.ป.ช.                | ผลงานที่นำเสนอ   | คลิกเพื่อขมผลงาน              |
| 📕 เบอร์โทร : 4910, 1800                   |                  |                               |

๖. ในหน้ารายละเอียดผลงาน จะแสดงข้อมูลชื่อเจ้าของผลงาน รายละเอียดผลงาน และเอกสารประกอบ ดังภาพ

| Ø 58           | 🖉 ຈະນນ Profile 🚺 🕺 🥵 🥵 🖉 🖉 🖉 🖉 🖉 🖉                           |                                                                |                                                                      |                                                  |                                                                                                    |  |  |  |  |  |
|----------------|--------------------------------------------------------------|----------------------------------------------------------------|----------------------------------------------------------------------|--------------------------------------------------|----------------------------------------------------------------------------------------------------|--|--|--|--|--|
|                | <b>ใ</b><br>ดำแหน่งรองเลขาธิการฯ                             | <b>ใ</b><br>ดำแหน่งผู้ช่วยเลขาธิการฯ                           | คำแหน่งผู้อ่านวยการสำนัก                                             | ตำแหน่งเชี่ยวชาญ                                 |                                                                                                    |  |  |  |  |  |
| ผลง            | านของนางณัชข                                                 | ชา เกิดศรี                                                     |                                                                      |                                                  |                                                                                                    |  |  |  |  |  |
| ผลง            | านที่นำเสนอ                                                  |                                                                |                                                                      |                                                  |                                                                                                    |  |  |  |  |  |
| 1. วิสั        | บทัศน์ทางการบริหาร *                                         |                                                                |                                                                      |                                                  |                                                                                                    |  |  |  |  |  |
| เจ้า<br>เจ้า   | หญิงซาอุฯสั่งองครักษ์ข้อมด<br>ขายโมฮัมเหม็ด บิน ขัลมาน       | ลน - วันที่ 13 ก.ย. ซีเอ็นเอ็น ร<br>มกุฎราชกุมาร มีความผิดตามข | ายงานว่า <b>ศ</b> าลฝรั่งเศสตัดสินให<br>ข้อกล่าวหา ใช้ความรุนแรงด้วย | ใเจ้าหญิงฮัสซา บินด์ ข<br>อาวุธและจับผู้อื่นโดยไ | วัฒบาน อัล ชาวอุค พระราชชิดาพระองค์เดียวของสมเด็จพระราชาธิบดีข้อมานแห่งชาวอุดีอาระเบีย และพระชนิษฐาใน<br>มเย็มขอม หลังสั่งให้องครักษ์ส่วนพระองค์ทำร้ายช่างฝีมื่อ ที่อพาร์ดเมนต์หรูในกรุงปารีส<br># |  |  |  |  |  |
| 2. ผล          | งานเด่น *                                                    |                                                                |                                                                      |                                                  |                                                                                                    |  |  |  |  |  |
| เจ้า           | หญิงไม่ได้ทรงมาขึ้น <b>ศาลด้ว</b>                            | ของศ์เอง และมอบหมายให้ทน                                       | มายมาพังศาลอ่านศาตัดสินให้ <sup>ะ</sup>                              | ไาคุกเจ้าหญิงฮัสซา 10                            | ) เดื่อน แต่รอลงอาญา และปรับ 10,000 ยุโร หรือ ราว 336,000 บาท<br>#                                                                                                    |  |  |  |  |  |
| <u>З. на</u>   | งานด้านการบริหาร *                                           |                                                                |                                                                      |                                                  |                                                                                                    |  |  |  |  |  |
| คดีส<br>จับม   | ังกล่าวเกิดขึ้นเมื่อก.ย.255!<br>ัดมือ พูดจาดูถูก ใช้ปืนจ่อศึ | 9 เมื่อ นายอัชราฟ อีฟ นายช่าง<br>รษะ และสังจุบพระบาทาเจ้าห     | ช่อมแชมชาวฝรั่งเศสเชื้อสาย<br>ญิงด้วย                                | อียิปต์ ถูกองครักษ์ของ                           | เจ้าหญิงฮัสชาท่าร้าย เพราะถูกกล่าวหาว่าแอบถ่ายภาพและคลืปวีดีโอพระองค์ขณะคกแต่งอพาร์ตเมนต์ อีกทั้งถูก<br>//                                                                                         |  |  |  |  |  |
| 4. ผล          | งานด้านวิชาการ *                                             |                                                                |                                                                      |                                                  |                                                                                                    |  |  |  |  |  |
|                |                                                              |                                                                |                                                                      |                                                  | k                                                                                                    |  |  |  |  |  |
| 5. ผล          | งานด้านป้องกันการทุจริต                                      |                                                                |                                                                      |                                                  |                                                                                                    |  |  |  |  |  |
| 1.ส<br>2.ศ     | วนนายรานี ซาอิด องครักษ์<br>ดีดังกล่าวตอกย้ำความอื้อฉ        | ของเจ้าหญิง ถูกตัดสินจำคุก 8<br>กวแก่ราชวงศ์ชาอุฯ อีกครั้ง หล่ | ะ เดือน โดยให้รอลงอาญา และ<br>จังจากมกุฎราชกุมารซัลมานเอ             | ปรับ 5,000 ยูโร หรือร<br>งก็ทรงถูกครหาว่ารู้เห็น | าว 168,000 บาท แต่หนายความจำเลยจะยื่นอุทธรณ์ศาศัตสิน<br>กับการดายของนายจามาล คาซ้อกกี นักข่าวและคอสัมนิสตัวอชิงดันโพสต์ ช่าวชาอุฯ<br>//                                                            |  |  |  |  |  |
| 6. ผล          | งานด้านไต่สวนการทุจริด                                       |                                                                |                                                                      |                                                  |                                                                                                    |  |  |  |  |  |
|                |                                                              |                                                                |                                                                      |                                                  | k                                                                                                    |  |  |  |  |  |
| 7. ผล          | งานด้านตรวจสอบทรัพสิน                                        |                                                                |                                                                      |                                                  |                                                                                                    |  |  |  |  |  |
|                |                                                              |                                                                |                                                                      |                                                  | h                                                                                                    |  |  |  |  |  |
| 8. หม          | ายเหตุ                                                       |                                                                |                                                                      |                                                  |                                                                                                    |  |  |  |  |  |
| -              |                                                              |                                                                |                                                                      |                                                  | li li li li li li li li li li li li li l                                                                                                    |  |  |  |  |  |
| ไฟล์เ          | อกสารเพิ่มเดิม                                               |                                                                |                                                                      |                                                  |                                                                                                    |  |  |  |  |  |
| 1. ແນ<br>2. ແນ | เทางปฏิบัติ.pdf<br>มบัญชีราคากลางงานพัฒนาระ                  | ะบบ_ประเภทโปรแกรมประยุกด์.p                                    | odf                                                                  |                                                  |                                                                                                    |  |  |  |  |  |
| ~              | รับผลงาน 🥲 ยัง                                               | อนกลับ                                                         |                                                                      |                                                  |                                                                                                    |  |  |  |  |  |
|                |                                                              |                                                                |                                                                      |                                                  |                                                                                                    |  |  |  |  |  |
|                |                                                              |                                                                | ระบบ Pro                                                             | ofile © 2019 กลุ่มท                              | โฒนาระบบสารสนเทศ (สทส.)                                                                                                    |  |  |  |  |  |

กรณีที่เจ้าหน้าที่ สบท. ได้ทำการตรวจสอบผลงานเรียบร้อยแล้ว ให้คลิกที่ปุ่ม "รับผลงาน"

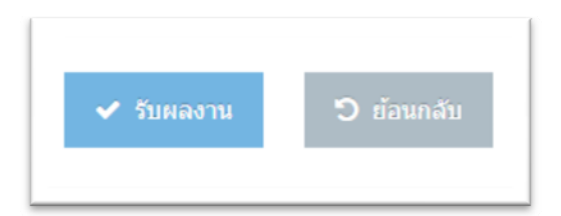

ระบบจะขึ้นข้อความยืนยันการรับผลงาน ให้กด "ตกลง" เพื่อกลับหน้ารายละเอียดผลงาน

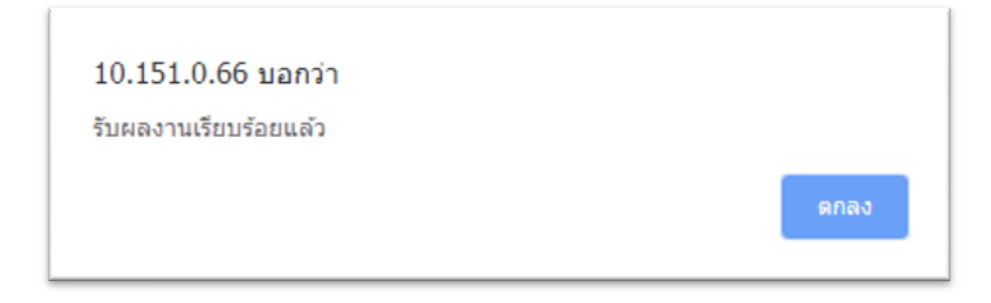

๗. สถานะการส่งและรับผลงานในระบบ ประกอบด้วย

- ยังไม่ส่งผลงาน ระบบจะไม่แสดงสัญลักษณ์ใดๆ ต่อท้ายรายชื่อผู้บริหาร/เจ้าหน้าที่รายนั้น

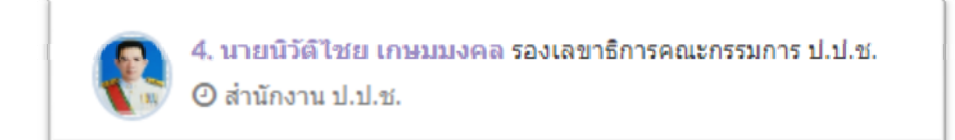

 - ส่งผลงานแล้ว แต่ สบท. ยังไม่ได้กดรับผลงาน ระบบจะแสดงสัญลักษณ์ ✓ ต่อท้ายรายชื่อ ผู้บริหาร/เจ้าหน้าที่รายนั้น

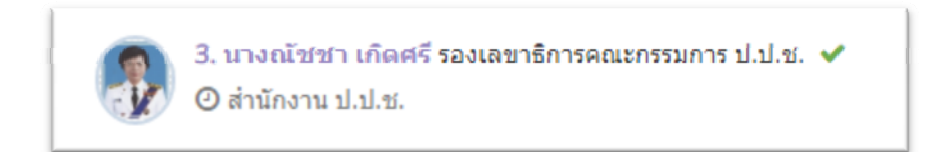

 - ส่งผลงานแล้ว และ สบท. กดรับผลงานเรียบร้อยแล้ว ระบบจะแสดงแถบ "รับผลงานโดย" ต่อท้าย รายชื่อผู้บริหาร/เจ้าหน้าที่รายนั้น

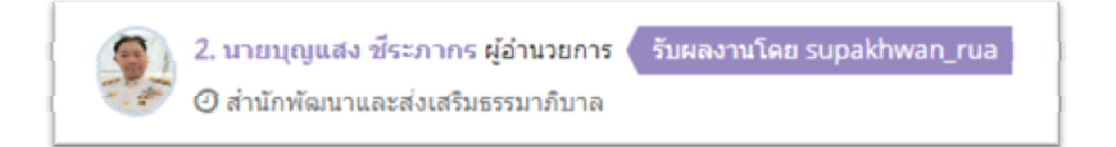

#### รายงานในระบบ ประกอบด้วย

| <b>Ø</b> 581                                                                                                    | ບນ Profile                                                              |                                   |                                      |                       |                                                                               | Welcome,<br>nantikan_tim 🕶 |  |  |
|----------------------------------------------------------------------------------------------------|-------------------------------------------------------------------------|-----------------------------------|--------------------------------------|-----------------------|-------------------------------------------------------------------------------|----------------------------|--|--|
|                                                                                                    | ตำแหน่งรองเลขาธิการฯ                                                    | คำแหน่งผู้ช่วยเลขาธิการฯ          | ตำแหน่งผู้อำนวยการสำนัก              | 🐣<br>ตำแหน่งเชี่ยวชาญ |                                                                               |                            |  |  |
| ผู้มีคุ                                                                                                    | ุณสมบัติเข้ารับกา                                                       | <mark>ารประเมิน</mark> » ตำแหน่งเ | ลขาธ <mark>ิ ารฯ</mark> เรียงสำคับอา | วุโส 🖻 ผลงานที่ปา     | น่าเสนอ 🖻                                                                     |                            |  |  |
| 🔗 1. นายประหยัด พวงจำปา รองเลขาธิการคณะกรรมการ ป.ป.ช. (รับผลงานโดย กอกบิสอายัก<br>O สำนักงาน ป.ป.ช. O สำนักงาน ป.ป.ช. |                                                                         |                                   |                                      |                       |                                                                               |                            |  |  |
| -                                                                                                    | <ol> <li>นางณัชชา เกิดศรี รองเลช</li> <li>สำนักงาน ป.ป.ช.</li> </ol>    | ขาธิการคณะกรรมการ ป.ป.ช. ✔        |                                      |                       | 4. นายบิวัดีไชย เกษมนงคล รองเลขาธิการคณะกรรมการ ป.ป.ช.<br>Ø สำนักงาน ป.ป.ช.   |                            |  |  |
| 6                                                                                                    | <ol> <li>บายกิดดิ อิ้มพงษ์ ผู้ครวจร</li> <li>สำนักงาน ป.ป.ช.</li> </ol> | าชการสำนักงาน ป.ป.ช. 🛹            |                                      | (                     | 6. นายพินกร เขมะวิชานุรัตน์ ผู้ตรวจราชการสำนักงาน ป.ป.ช.<br>Ø สำนักงาน ป.ป.ช. |                            |  |  |
|                                                                                                    | 7. นายอุทิศ บัวศรี รองเลขาชี<br>Ø สำนักงาน ป.ป.ช.                       | การคณะกรรมการ ป.ป.ช.              |                                      | (                     | 8. นายประจวบ สวัสดิประสงค์ รองเลขาธิการคณะกรรมการ ป.ป.ช.<br>Ø สำนักงาน ป.ป.ช. |                            |  |  |

- รายงานการเรียงลำดับตามอาวุโสของแต่ละตำแหน่ง

|                                  | A            | В                             | C                                                | D                                                                                     | E          | F                                 | G                       | н                               | I                   | 1                              | K                    | L                                                                                                    | M                     | N                    | 0             |
|----------------------------------|--------------|-------------------------------|--------------------------------------------------|---------------------------------------------------------------------------------------|------------|-----------------------------------|-------------------------|---------------------------------|---------------------|--------------------------------|----------------------|----------------------------------------------------------------------------------------------------|-----------------------|----------------------|---------------|
| 1 6                              | ยงสำคับ      | อามอาวุโส ( <b>dาแนน่งรอง</b> | เลขาธิการคณะกรรมการ ป.ป.ช.)                      |                                                                                       |            |                                   |                         |                                 |                     |                                |                      |                                                                                                    |                       |                      |               |
| 2 3 4                            | สำคับที      | ข้อ-นามสกุล                   | สาแนน่ง/สังกัด                                   | าฒิการศึกษา                                                                           | วันบรรจ    | วันที่ตำรง<br>สำแหน่ง<br>ปัจจุบัน | สำแหน่งผู้ช่วย<br>เลขาฯ | สาแนน่ง<br>ผู้อำนวยการ<br>สำนัก | สาแหน่ง<br>เชียวชาญ | สาแนน่ง<br>ข้านาญการ<br>พื้เกษ | สาแนน่ง<br>ช่านาญการ | ผลการปฏิบัติหน้าที<br>ราชการย้อนหลัง ๓ ปี                                                                                                    | เงินเดือน<br>ปัจจุบัน | วัน เดือน ปี<br>เกิด | วันเคยียณอายุ |
| 6<br>7<br>8<br>9<br>10           | 1            | นายประหยัด พวงจำปา            | รองเลขาอีการคณะกรรมการ ป.ป.ช.<br>สำนักงาน ป.ป.ช. | - ปรัชญาตุษฎีปัณฑิต<br>- นิติศาสตรมัณฑิต<br>- สิลปศาสตรมหาบัณฑิต<br>- สิลปศาสตรบัณฑิต | 01/02/2528 | 17/03/2557                        | 17/08/2554              | 12/04/2554                      | 31/10/2548          | 28/10/2541                     | 23/09/2536           | <ul> <li>แ</li></ul>                                                                                                    | 76,800                | 18/04/2506           | 01/10/2566    |
| 12<br>13<br>14<br>15<br>16<br>17 | 2            | นายธรรมนูญ เรื่องสิษฐ์        | รองเลขาธิการคณะกรรมการ ป.ป.ช.<br>สำนักงาน ป.ป.ช. | - เนดิบัณฑิตไทย<br>- นิติศาสตรบัณฑิต                                                  | 08/05/2528 | 29/12/2557                        | 04/03/2556              | 18/03/2553                      | 23/11/2550          | 09/10/2543                     | 19/05/2536           | <ul> <li>เม.อ. 61: เขะตับดีเด่น ร้อยละ 3.16</li> <li>ฉ.ค. 60: ระดับดีเด่น ร้อยละ 3.69</li> <li>เม.อ. 60: ระดับดีเด่น ร้อยละ 3.06</li> <li>ฉ.ค. 59: ระดับดีเด่น ร้อยละ 3.03</li> <li>แ.อ. 59: ระดับดีเด่น ร้อยละ 2.97</li> <li>ฉ.ค. 59: ระดับดีเด่น ร้อยละ 2.88</li> </ul>       | 76,800                | 26/12/2502           | 01/10/2563    |
| 18<br>19<br>20<br>21<br>22<br>23 | 3            | นางณัชขา เกิดศรี              | รองเลขาริการคณะกรรมการ ป.ป.ช.<br>สำนักงาน ป.ป.ช. | - ນັດເຫັນັດເຫັດ                                                                       | 01/09/2526 | 29/12/2557                        | 19/07/2556              | 05/09/2551                      | 23/11/2550          | 30/07/2547                     | 01/04/2539           | - เม.ย. 61 : ระดับดีเด่น ร้อยละ 3.16<br>- ถ.ศ. 60 : ระดับดีเด่น ร้อยละ 3.69<br>- เม.ย. 60 : ระดับดีเด่น ร้อยละ 3.69<br>- ถ.ศ. 59 : ระดับดีเด่น ร้อยละ 3.03<br>- เม.ย. 59 : ระดับดีเด่น ร้อยละ 2.97<br>- ถ.ศ. 59 : ระดับดีเด่น ร้อยละ 2.88                                       | 76,800                | 08/03/2502           | 01/10/2562    |
| 24<br>25<br>26<br>27<br>28<br>29 | 4            | นายนิวิดีโชย เกษมมงคล         | รองเลขาริการคณะครรมการ ป.ป.ช.<br>สำนักงาน ป.ป.ช. | - เนดิบัณฑิตไทย<br>- นิติศาสตรบัณฑิต                                                  | 02/11/2530 | 16/04/2561                        | 13/01/2560              | 18/08/2554                      | 23/11/2550          | 30/07/2547                     | 01/04/2539           | - ต.ศ. 61 : ระดับดีเล่น ร้อยละ 4.4<br>- เม.ย. 61 : ระดับดีเล่น ร้อยละ 3<br>- ต.ศ. 60 : ระดับดีเล่น ร้อยละ 3<br>- เม.ย. 60 : ระดับดีเล่น ร้อยละ 2.99<br>- ต.ศ. 59 : ระดับดีเล่น ร้อยละ 2.63<br>- เม.ย. 59 : ระดับดีเล่น ก็ร้อยละ 2.39                                            | 70,520                | 03/12/2506           | 01/10/2567    |
| 30<br>31<br>32<br>33<br>34<br>35 | 5            | นายกิดดิ ลิ้มพงษ์             | ผู้ครวจราชการสำนักงาน ป.ป.ช.<br>สำนักงาน ป.ป.ช.  | - นิดิศาสตรมหาบัณฑิต<br>- นิดิศาสตรบัณฑิต                                             | 03/12/2527 | 09/04/2562                        | 27/06/2557              | 11/12/2551                      | 23/11/2550          | 20/04/2542                     | 19/05/2536           | <ul> <li>- เม.ย. 62: ระดับดีเด่น ร้อยละ 3.12</li> <li>- ถ.ค. 61: ระดับดีเด่น ร้อยละ 3.32</li> <li>- เม.ย. 61: ระดับดีเด่น ร้อยละ 3</li> <li>- ถ.ค. 60: ระดับดีเด่น ร้อยละ 3</li> <li>- เม.ย. 60: ระดับดีเด่น ร้อยละ 2.99</li> <li>- ถ.ค. 59: ระดับดีเด่น ร้อยละ 2.94</li> </ul> | 76,310                | 03/04/2504           | 01/10/2564    |
| 36                               | 6            | นายทินกร เขมะวิชานุรัตน์      | ผู้ตรวจราชการสำนักงาน ป.ป.ช.                     | - นิติศาสตรบัณฑิต                                                                     | 04/04/2526 | 09/04/2562                        | 27/06/2557              | 18/08/2554                      | 31/10/2548          | 20/04/2542                     | 01/12/2535           | - เม.ย. 62 : ระดับดีเด่น ร้อยละ 3.12                                                                                                    | 75,390                | 15/12/2501           | 01/10/2562    |
| 14 4                             | <b>b b</b> 1 | รียงสำคัญคามอาาโส             | damaniasaan 🖓                                    |                                                                                       |            |                                   | *                       |                                 |                     |                                |                      |                                                                                                    |                       |                      |               |

 รายงานสรุปผลงานที่นำเสนอของผู้ที่มีคุณสมบัติเข้ารับการประเมินเพื่อเลื่อนขึ้นแต่งตั้งให้ดำรง ตำแหน่งทางบริหารหรือตำแหน่งอื่นที่เทียบเท่าของแต่ละตำแหน่ง

| 1                   | А         | B                         | C                                                | D                                                                                                    | E                                                                                                    | F | C |
|---------------------|-----------|---------------------------|--------------------------------------------------|----------------------------------------------------------------------------------------------------|----------------------------------------------------------------------------------------------------|---|---|
| 1                   | สรุปผลงาน | ที่นำเสนอเพื่อประเมินดำแห | หน่งเลขาธิการคณะกรรมการ ป.ป.ข                    |                                                                                                    |                                                                                                    |   |   |
| 2                   | 10.000    |                           |                                                  |                                                                                                    |                                                                                                    |   | _ |
| 3                   | ล่าดับที่ | ชื่อ-นามสกุล              | ตำแหน่ง/สังกัด                                   | วิสัยทัศน์ทางการบริหาร                                                                                                    | ผลงานที่นำเสนอ                                                                                                    |   |   |
| 5 6                 | 1         | นายประหยัด พวงจำปา        | รองเลขาชีการคณะกรรมการ ป.ป.ช.<br>สำนักงาน ป.ป.ช. | เมื่อวินที่ 12 ก.ย. นายลวรณ แสงสนิท ผู้อำนวยการ<br>สำนักงานพรษฐกิจการคลัง (สศล.) เปิดเผยว่า ตามทั่มี<br>การแชร์ภาพในเข้าเข้าเข้าเข้าเข้าเข้าเข้าเข้าเข้า<br>การแชร์ภาพในเข้าเข้าเข้าเข้าเข้าเข้าเข้าเข้าเข้าเข้า                                                                                                    | ผลงานเด่น<br>ทั้งนี้ กระทรวงการคลังได้น่าเงินเข้าบัตรสวัสดีการแห่งรัฐผ่านข่อง<br>กระเป้าเง้นได้การอยักส์ (e-money) เพื่อสามารถนำไปใช้ชื่อ<br>สินค้าและบริการที่จ่าเป็นผ่านเตรืองรับข่ารอยักส์<br>(Electronic Deat Copture: EOC) และแอปกเต้อตรับเงิงในประท<br>รัฐ และสามารถตออนเงินสุดจากเครืองเอทีเป็นไห้ดีการแห่งรัฐ<br>สามารถนำเงินไปใช้จ่ายบรรเทาปัญหาล่าครองชีพตามความจำเป็น<br>ผลงานด้ำนการบริหาร<br>หายออรณ กล่าวว่า การกระทำตามที่มีการแชร์ภาพในโชเชียย<br>หมือเสียวดังเป็นเพื่อกรณีของคนกลุ่มมีอยาที่มีพฤติกรรมดังกล่าว<br>โดยหากนัการจำติลที่หรือไปให้เรือกรณีและดิได้เน้น อาจเกิดคล<br>กระทบในปรียวสินสร้างคิดที่หรือไปให้เรืองเรียงสุดใจนั้น อาจเกิดคล |   |   |
| 7                   |           | 4.4.4                     |                                                  |                                                                                                    | ใช่เงนสดในการบรรเทาการะการใช่จายในช่วดประจาวน                                                                                                    |   |   |
| 8                   | 2         | ท เกมรงทห์เกิ (วุญฤษฏิ    | สำนักงาน ป.ป.ช.                                  |                                                                                                    |                                                                                                    |   |   |
| 9<br>10<br>11<br>12 | 3         | นางณีชชา เกิดศรี          | รอเลขารีกรรมการ ป.ป.ช.<br>สำนักงาน ป.ป.ช.        | เจ้าหญิงชาอาเสี่งองครักษ์ข้อมดน – วันที่ 13 ก.ย. ซีเอ็น<br>เน็น รายงานว่า ตาลเร็งเสสด์ดสินให้เจ้าหญิงอิสชา บินด์<br>ข้อมาน อิส ชาอุด พรรรชริตารระจงค์เดียวอง<br>สมเด็จพระราชาอิบดีขึ้อมานแห่งชาอุด็อาระเบีย และ<br>พรรมโนธุรานนารไข่มานใดคนข้อเล่าหา<br>กฎกราชการ ปราวมโดคามข้อกล่างหา ให้อาวม<br>รุนแรงดับอารุและจรินผู้นี้นโดยไปเป็นเออม หลังสั่งไห้ | ผลงานเด่น<br>เร่าหญิงไม่ได้ทรงมาขึ้นศาลด์ของค์เอง และมอบหมายให้ทนาย<br>มาฟังศาลอ่านต่ำตัดสินให้จำดุกเร่าหญิงยัสซา 10 เดือน แต่รอดง<br>อาญา และปีชั่ม 10,000 ปูโร หรือ ราว 356,000 บาท<br>ผลงานต้านการบริหาร<br>คลดังกล่านก็คนนี้บอก.ย.2559 เมื่อ นายอัชราฟ อีฟ นายข่าง<br>ข่อมแขมชาวหรึ่งเศสเซื้อสายอียิปต์ ถูกองคริกษ์ของเร้าหญิงอัส                                                                                                    |   | - |